# ⊰ౣఀఀ౽౽<mark></mark>ౢౢఀౣఀ౽౽<mark></mark>

# INSTRUÇÕES Prelimares

# **1. RESULTADO FINAL**

O(A) candidato(a), caso seja habilitado(a) na(s) disciplina(s) deverá efetuar o pagamento da taxa de matrícula.

# 2. TAXA DE MATRÍCULA

2

3

4

5

6

7

8

O(A) candidato(a) habilitado(a) deverá pagar a taxa de matrícula no valor de R\$ 30,00 (trinta) reais por disciplina.

## **3. ENVIO DO COMPROVANTE**

Após o pagamento da taxa, o discente deverá enviar o comprovante para o e-mail ppgec.selecao@ufpe.br.

# 4. CADASTRO SIGAA

Recebido o comprovante do pagamento da taxa de matrícula, a Secretaria do PPGEC efetuará o cadastro do(a) discente especial no sistema SIGAA.

# 5. MATRÍCULA SIGAA

A Secretaria do PPGEC realizará a matrícula

do(s) discente(s) habilitado(s) na(s) disciplina(s).

# 6. ID UFPE

Para acesso ao SIGAA (www.sigaa.ufpe.br), deverão criar seu ID UFPE, solicitando seu e-mail institucional.

# 7. DISCIPLINA(S)

O(A) discente especial cursará a(s) disciplina(s), conforme calendário acadêmico.

# 8. DECLARAÇÃO

Concluída a disciplina, o aluno especial poderá solicitar à Secretaria do PPGEC, a declaração de conclusão.

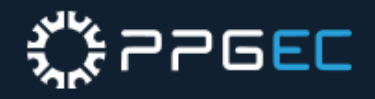

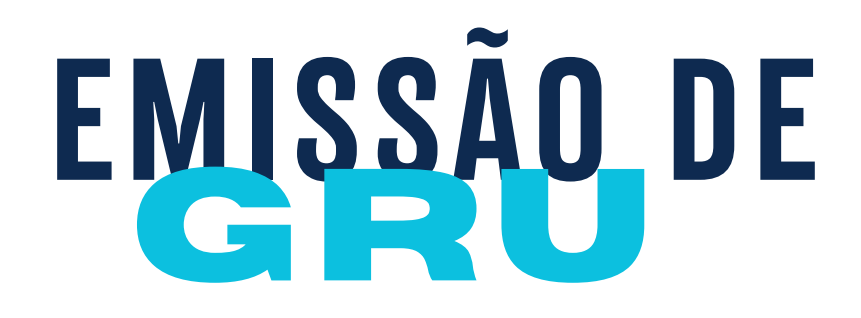

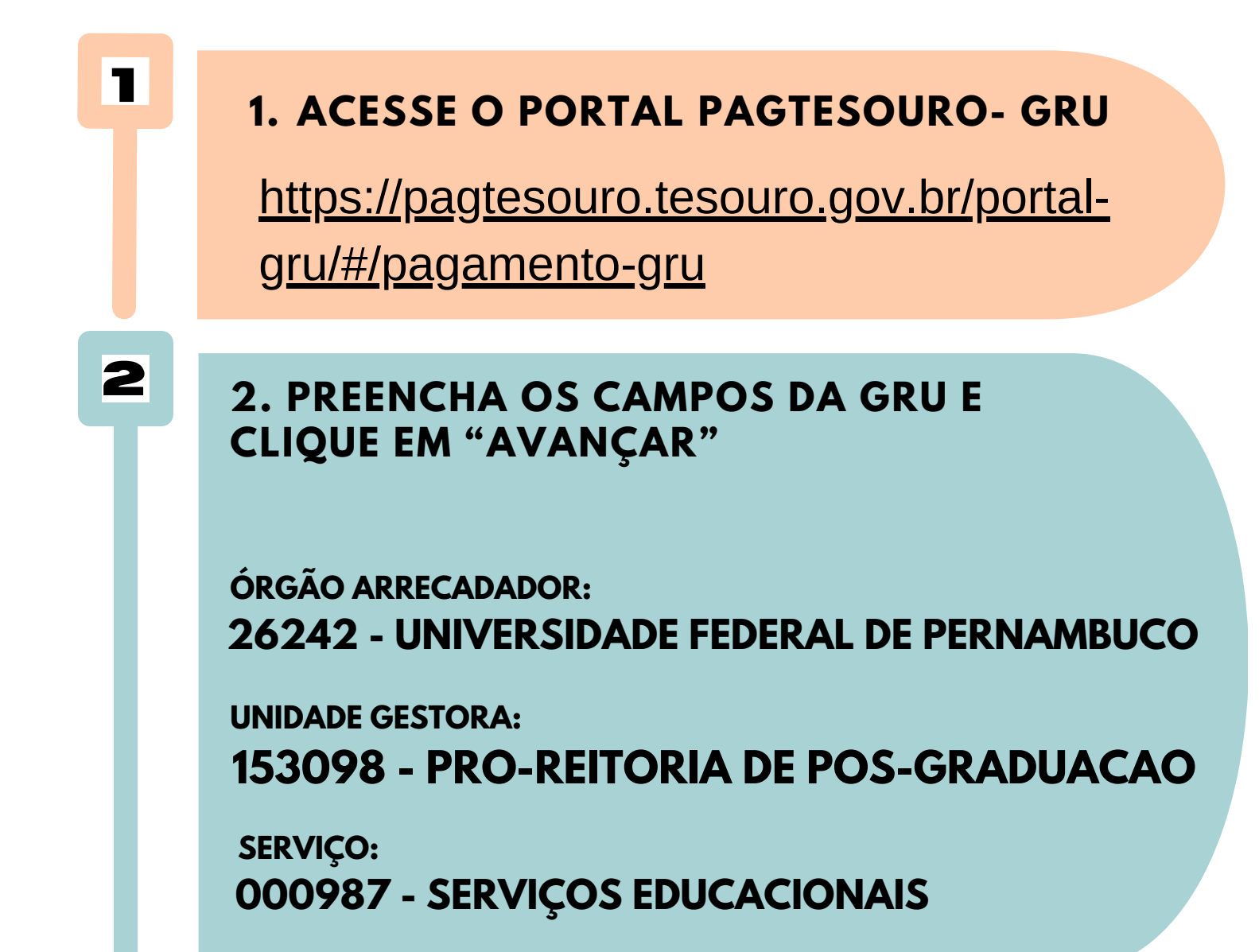

Órgão Arrecadador

Q 26242 - UNIVERSIDADE FEDERAL DE PERNAMBUCO

### Unidade Gestora Arrecadadora

Q 153098 - PRO-REITORIA DE POS-GRADUACAO.

Serviço (Obrigatório)

3

Q 000987 - SERVIÇOS EDUCACIONAIS

Limpar )

Avançar

3. NA PRÓXIMA TELA, PREENCHA OS DEMAIS CAMPOS DA GRU E CLIQUE EM "INICIAR PAGAMENTO".

Voltar

CPF OU CNPJ DO CONTRIBUINTE XXX.XXX.XXX-XX

NOME DO CONTRIBUINTE FULANO DE TAL

NÚMERO DE REFERÊNCIA
15309830331614

COMPETÊNCIA 03/2024

VENCIMENTO 04/03/2024

VALOR OBRIGATÓRIO 30,00 (uma disciplina) ou 60,00 (duas disciplinas)

DESCONTOS/ABATIMENTOS - NÃO INFORMAR MORA/MULTA - NÃO INFORMAR JUROS/ENCARGOS - NÃO INFORMAR

# <u> \*</u>776<u>E</u>C

| Pagamento                                 | de GRU                                     | 9 9 9 9 9 9 9 9 9 9 9 9 9 9 9 9 9 9 9         | S              |  |
|-------------------------------------------|--------------------------------------------|-----------------------------------------------|----------------|--|
| Órgão Arrecadador                         | 26242 - UNIVERSIDADE FEDERAL DE PERNAMBUCO |                                               |                |  |
| Unidade Gestora Arrecadadora              | 153098 - PRO-REITORIA DE POS-GRADUACAO.    |                                               |                |  |
| Serviço                                   | 000987 - SERVIÇOS EDUCACIONAIS             |                                               |                |  |
| CPF ou CNPJ do Contribuinte (Obrigatório) |                                            | Valor Principal (Obrigatório)                 |                |  |
| 000.000.000-00                            |                                            | 30,00                                         |                |  |
| Nome do Contribuinte (Obrigatório)        |                                            | (-) Descontos/Abatimentos                     |                |  |
| FULANO DE TAL                             |                                            | Digite o valor dos descontos e/ou abatimentos |                |  |
| Número de Referência (Obrigatório         | ))                                         | (+) Mora/Multa                                |                |  |
| 15309830331614                            |                                            | Digite o valor da mora e/ou multa             |                |  |
| Competência                               |                                            | (+) Juros/Encargos                            |                |  |
| 03/2024                                   |                                            | pigite o valor dos juros e∕ou encargos        |                |  |
| Vencimento                                |                                            |                                               |                |  |
| 04/03/2024                                | <b></b>                                    | Valor Total                                   | R\$ 30,00      |  |
|                                           |                                            | Voltar Limpar                                 | ciar Pagamento |  |

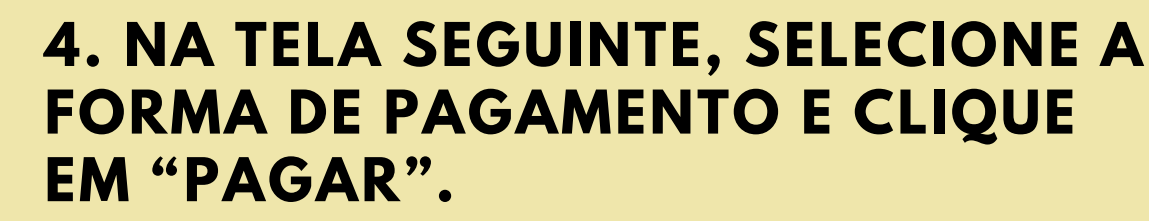

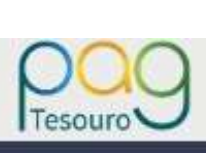

4

### Dados da Solicitação do Pagamento

Descrição 987 - SERVIÇOS EDUCACIONAIS

### Nome do contribuinte

FULANO DE TAL

CPF do contribuinte 000.000.000-00

Número de referência 15309830331614

Formas de Pagamento

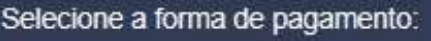

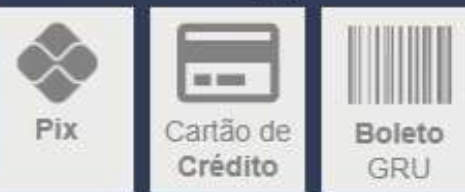

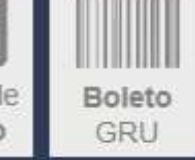

Valor total do serviço R\$ 30,00

> Fechar Pagar

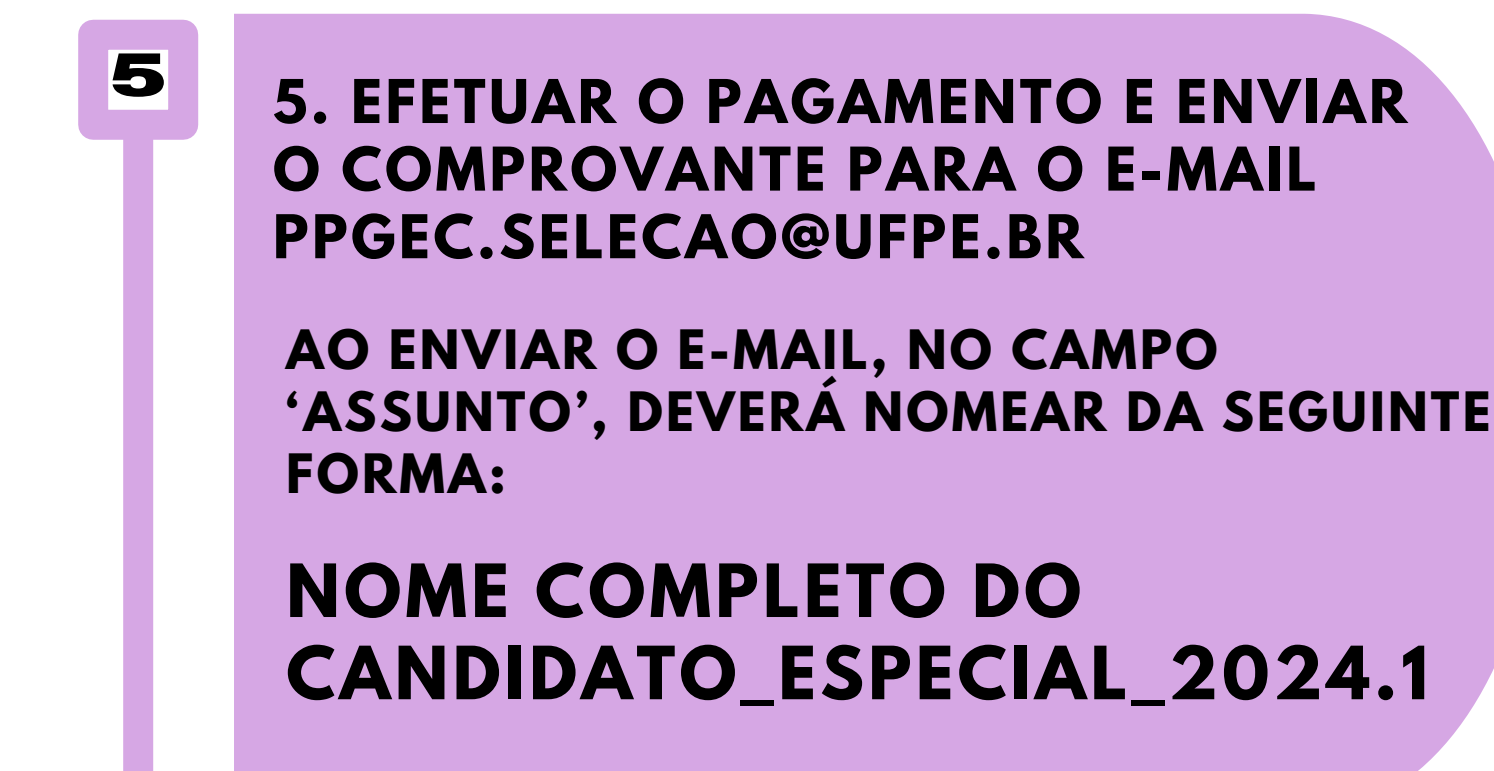

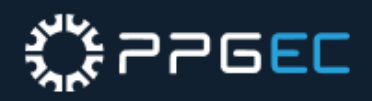

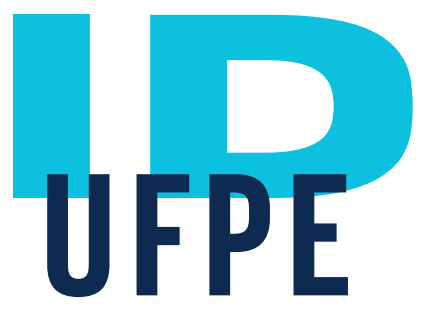

### **1. ACESSE O SITE WWW.SIGAA.UFPE.BR**

## https://id.ufpe.br/ufpe-id/#!/

### 2. CLIQUE EM "SOLICITAR ACESSO". EM SEGUIDA, DIGITE O CPF E CLIQUE EM "CONTINUAR".

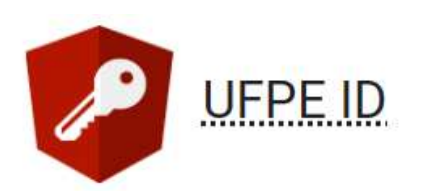

### Acesse sua conta

A <u>UFPE ID</u> é o login integrado que permite o acesso aos serviços de tecnologia da informação e comunicação da <u>UFPE</u> com um único login e senha.

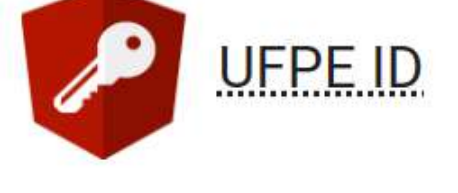

### Solicitar Acesso

A <u>UFPE ID</u> é o login integrado que permite o acesso aos serviços de tecnologia da informação e comunicação da <u>UFPE</u> com um único login e senha.

| ENT              | RAR             | CPF *           |                 |
|------------------|-----------------|-----------------|-----------------|
| SOLICITAR ACESSO | RECUPERAR SENHA | CONT            | INUAR           |
|                  |                 | JÁ TENHO ACESSO | RECUPERAR SENHA |

### 3. EM SEGUIDA, O USUÁRIO DEVE ACEITAR OS TERMOS E CONDIÇÕES DE USO DOS SISTEMAS DA UFPE PARA PROSSEGUIR.

CLIQUE EM CONTINUAR.

### UFPE ID

З

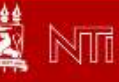

### Condições de Uso da UFPE Digital (2/4)

A UFPE Digital disponibiliza à comunidade acadêmica o(s) seguinte(s) serviço(s): SIG@ (Sistema de Informações e Gestão Acadêmica da UFPE), Webmail e Rede Wireless.

Os serviços são disponíveis 24 horas por dia ou em horários determinados nas respectivas telas.

O acesso ao sistema SIG@ é realizado por meio da informação do CPF ou Login, seguida da senha de no mínimo oito caracteres.

Por questões de segurança, sugerimos alterá-la periodicamente, além de não permitir que terceiros tenham acesso à sua senha. Não caberá à UFPE Digital nenhuma responsabilidade pelo seu uso indevido.

Caso o usuário venha a esquecer a senha, poderá recuperá-la mediante a opção "Esqueceu a sua senha?" na tela inicial do SIG@.

Por segurança e administração de recursos computacionais, o tempo estabelecido para a sessão pode sofrer alterações. O tempo de sessão é exibido na tela do SIG@ após o login. Excedido esse tempo, a sessão será finalizada, sendo obrigatória uma reinicialização.

Os problemas que, eventualmente, venham a ocorrer com os navegadores (browsers) ou equipamentos utilizados para acesso à Internet deverão ser solucionados pelos respectivos fornecedores.

Todas as consultas e transações efetuadas através do SIG@ serão gravadas, e os seus registros serão considerados provas evidentes na sua comprovação.

A UFPE Digital garante o sigilo e a confidencialidade das informações armazenadas nas bases de dados.

DISCORDO CON

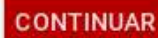

# ౢౣఀఀ౯౽౸<mark></mark>ౢౣఀఀ

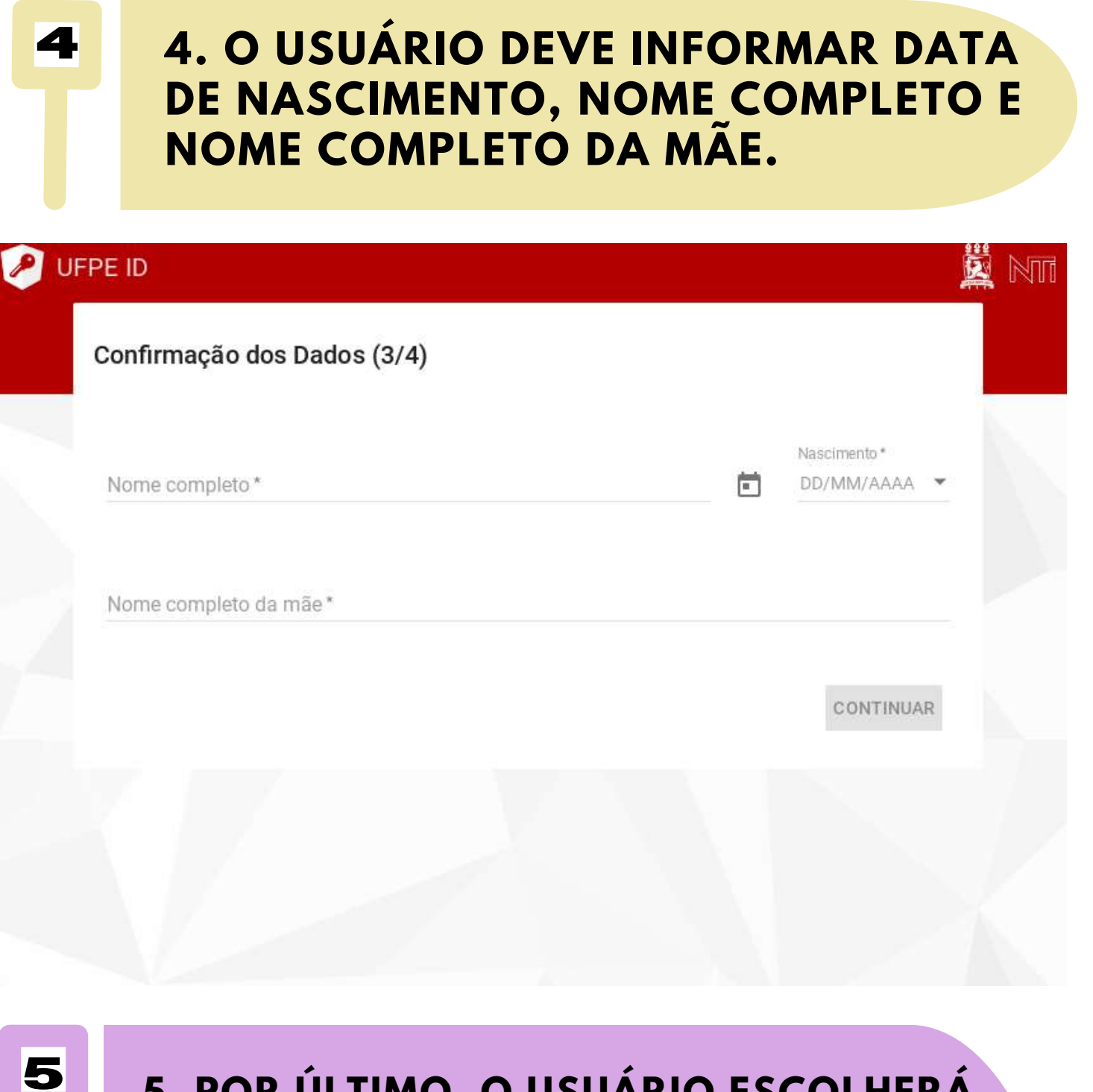

5. POR ÚLTIMO, O USUÁRIO ESCOLHERÁ SEU LOGIN, INFORMARÁ SEU E-MAIL SECUNDÁRIO, PARA FINS DE RECUPERAÇÃO DE SENHA E, EM SEGUIDA, CRIARÁ UMA SENHA, OBEDECENDO AS SEGUINTES REGRAS:

A SENHA DEVE POSSUIR AO MENOS 08 E AO MÁXIMO 64 CARACTERES, INCLUINDO NO MÍNIMO:

UM CARACTERE MAIÚSCULO (A-Z)
 UM CARACTERE MINÚSCULO (A-Z)
 UM DÍGITO NUMÉRICO (0-9)
 UM DOS SEGUINTES CARACTERES ESPECIAIS: {(!),(.),(@),(#), (\$),(%),(/),(\*),(-),(=),(\_),(+),([),(]),(),(:),(?), (~),(~),(^)}.

### • A SENHA NÃO DEVE CONTER:

# PARTES SIGNIFICATIVAS DO NOME DA CONTA DO USUÁRIO; ANO DE NASCIMENTO; SEQÜÊNCIA DE TRÊS LETRAS CONSECUTIVAS (EX: ABC, HIJ); SEQÜÊNCIA DE TRÊS NÚMEROS CONSECUTIVOS (EX: 123, 789).

|                                                                                                    |           | ٦ |
|----------------------------------------------------------------------------------------------------|-----------|---|
| Definição de Senha (4/4)                                                                            |           |   |
| Escolha seu login<br>ISLA.PATRICIA<br>ISLA.SANTANA<br>ISLA.PSANTANA<br>PATRICIA.SANTANA<br>ISLA.IPS |           |   |
| Escolha uma das opções de login<br>Email Secundário *                                               | 0         |   |
| Defina sua senha                                                                                    |           |   |
| Senha*                                                                                              | 0         |   |
| Confirmar Senha *                                                                                   |           |   |
|                                                                                                    | CONFIRMAR |   |

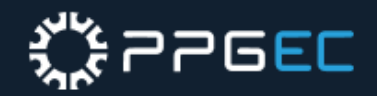

# VERIFICAÇÃO DE

# **1. ACESSE O LINK**

# <u>https://id.ufpe.br/ufpe-id/#!/</u>

## **CLIQUE EM "SOLICITAR ACESSO".**

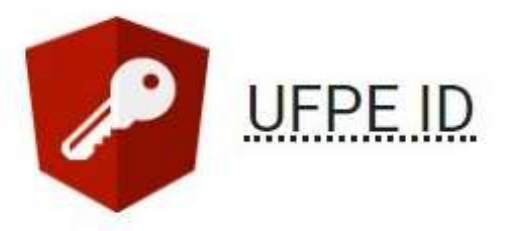

### Acesse sua conta

A UFPE ID é o login integrado que permite o acesso aos serviços de tecnologia da informação e comunicação da UFPE com um único login e senha.

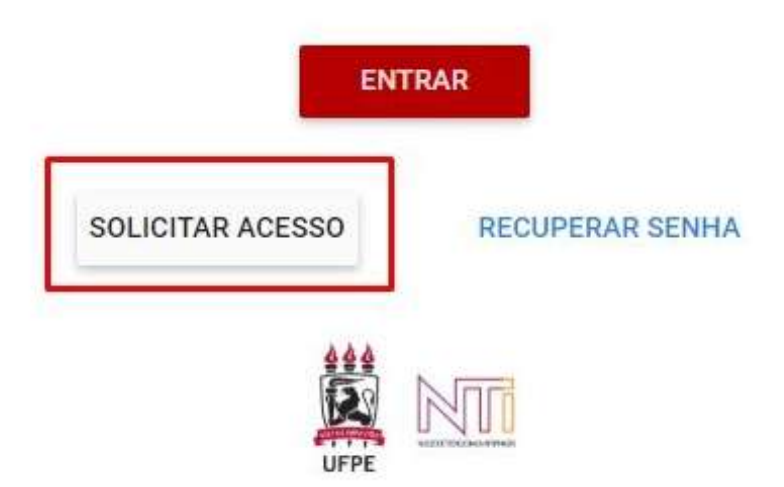

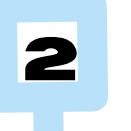

٦

### 2. DIGITE O CPF DO USUÁRIO (PARA **CHECAR SE O MESMO TEM ACESSO NO** UFPE.ID)

### CLIQUE EM "CONTINUAR".

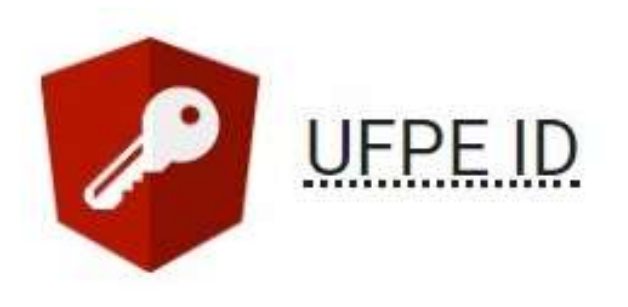

# Solicitar Acesso

A UFPE ID é o login integrado que permite o acesso aos serviços de tecnologia da informação e comunicação da UFPE com um único login e senha.

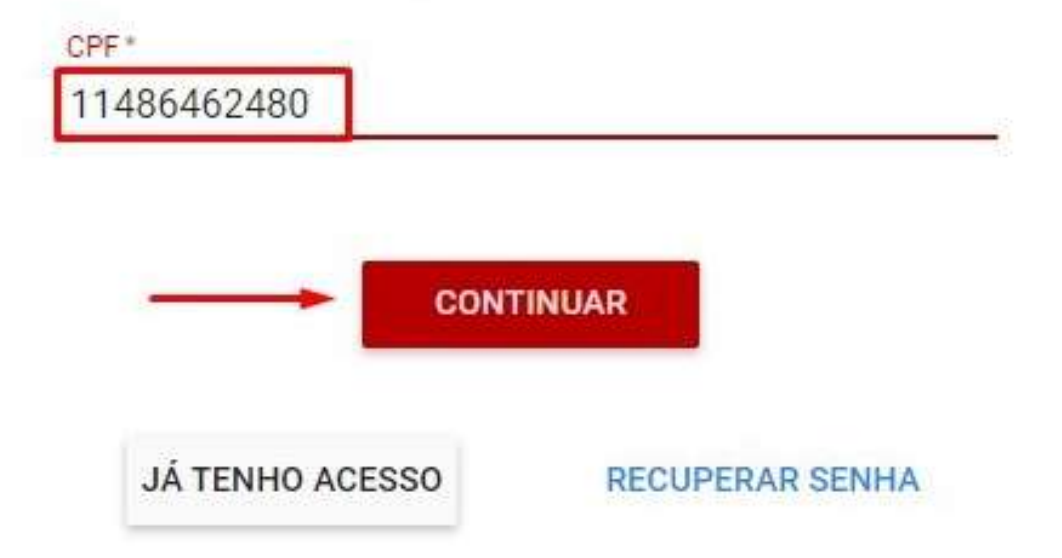

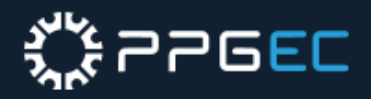

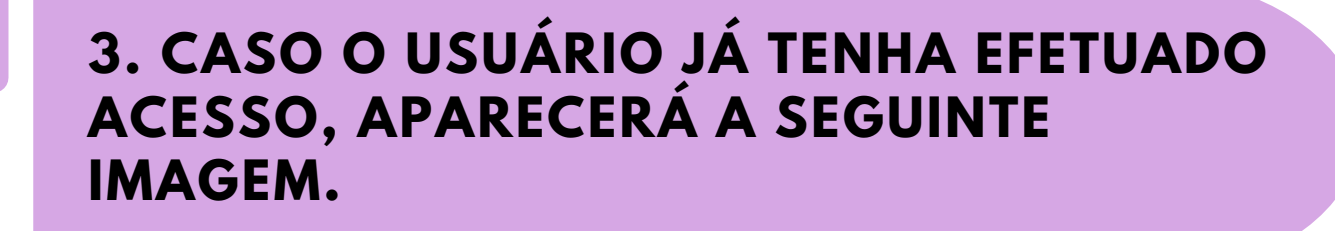

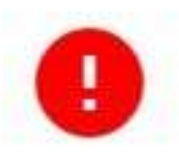

Usuário já cadastrado! Seus acessos foram atualizados nos sistemas!

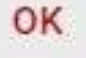

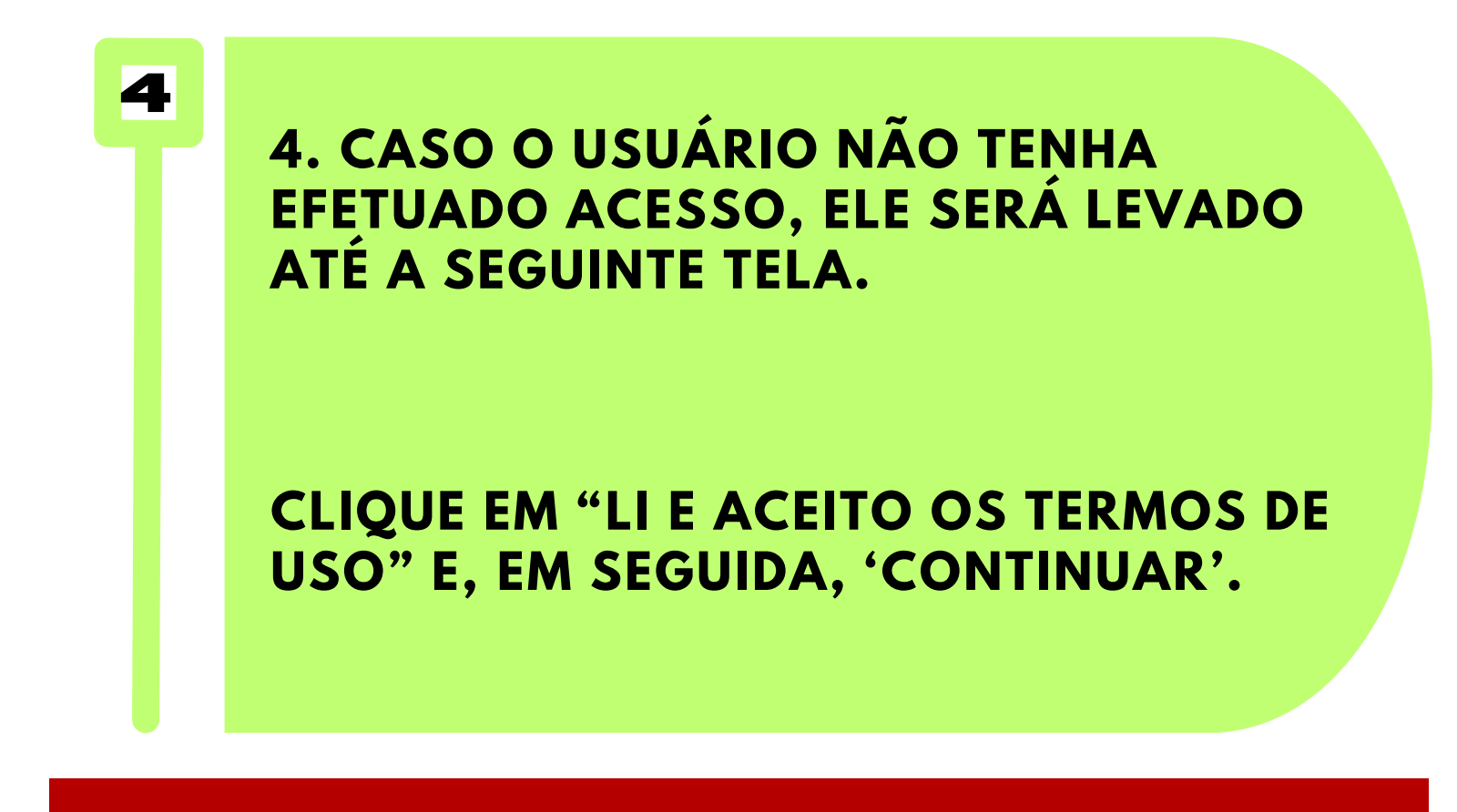

Condições de Uso da UFPE Digital (2/4)

A UFPE Digital disponibiliza à comunidade acadêmica o(s) seguinte(s) serviço(s): SIG@ (Sistema de Informações e Gestão Acadêmica da UFPE), SIPAC (Sistema Integrado de Patrimônio, Administração e Contratos), CSTIC (Central de Serviços de TIC), Webmail e Rede Wireless.

Os serviços estão disponíveis 24 horas por dia ou em horários determinados nas respectivas telas.

O acesso aos sistemas supra citados será realizado por meio da informação do CPF, seguida da senha de no mínimo oito caracteres.

Por questões de segurança, sugerimos alterá-la periodicamente, além de não permitir que terceiros tenham acesso à sua senha. Não caberá à UFPE nenhuma responsabilidade pelo seu uso indevido.

Caso o usuário venha a esquecer a senha, poderá recuperá-la mediante a opção "RECUPERAR SENHA" na tela inicial do UFPÈ\_id.

Por segurança e administração de recursos computacionais, o tempo estabelecido para a sessão de alguns sistemas pode sofrer alterações. Excedido esse tempo, a sessão será finalizada, sendo obrigatório realizar um novo login.

Os problemas que, eventualmente, venham a ocorrer com os navegadores (browsers) ou equipamentos utilizados para acesso à Internet deverão ser solucionados pelos respectivos fornecedores.

Todas as consultas e transações efetuadas através dos sistemas serão gravadas, e os seus registros serão considerados provas evidentes na sua comprovação.

A UFPE garante o sigilo e a confidencialidade das informações armazenadas nas bases de dados.

🖌 Li e aceito os termos de uso

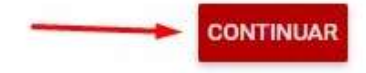

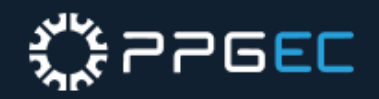

# VERIFICAÇÃO DE Gesultaria

## **1. ACESSE O LINK**

٦

# <u>http://gmail.ufpe.br</u>

### DIGITE O EMAIL DO USUÁRIO DO UFPE.ID (NOME.SOBRENOME@UFPE.BR), APÓS ISSO CLIQUE EM "PRÓXIMA".

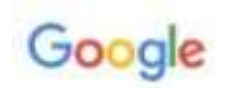

Fazer login

Ir para o Gmail

nome.sobrenome

@ufpe.br

Esqueceu seu e-mail?

Não está no seu computador? Use o modo visitante para fazer login com privacidade. Saiba mais

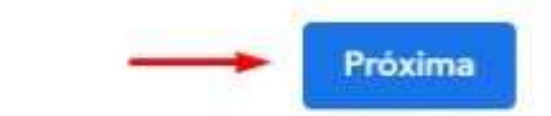

Criar conta

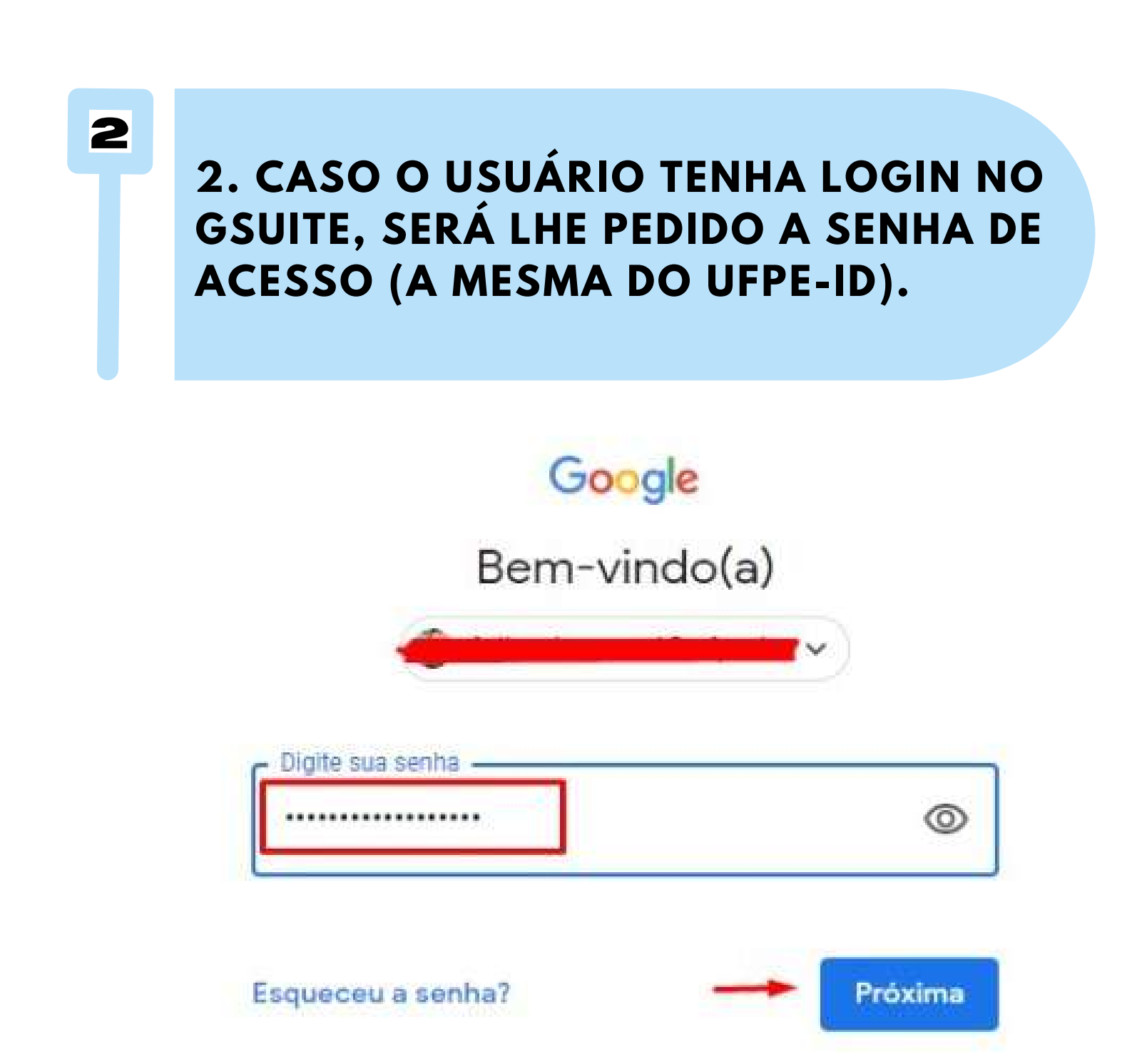

# ౢౣఀఀౣఀ౽౽ౚ<mark>౬</mark>౬

3

### 3. CASO O USUÁRIO NÃO TENHA LOGIN AINDA NO GSUITE, ELE RECEBERÁ O SEGUINTE AVISO.

| Fa                                                                                                    | azer login                                                                              |                                                        |
|----------------------------------------------------------------------------------------------------|-----------------------------------------------------------------------------------------|--------------------------------------------------------|
| lr                                                                                                    | para o Gmail                                                                            |                                                        |
| Insira seu e-mail                                                                                                    |                                                                                         |                                                        |
| nome.sobrenome                                                                                                    |                                                                                         | @ufpe.br                                               |
| - Itele ter pecerter enteet                                                                                                   | LITTELL PLANE AND ALLER PLANE.                                                          |                                                        |
| Se você estiver conecta                                                                                                    | ado a produtos o                                                                        | to Google como o                                       |
| Se você estiver conecta<br>YouTube, tente novame                                                                              | ado a produtos c<br>ente com esse e                                                     | lo Google, como o<br>-mail                             |
| Se você estiver conecta<br>YouTube, tente novame<br>Esqueceu seu e-mail?                                                      | ado a produtos c<br>ente com esse e                                                     | lo Google, como o<br>-mail                             |
| Se você estiver conecta<br>YouTube, tente novame<br>Esqueceu seu e-mail?<br>Não está no seu compu<br>fazer login com privacio | ado a produtos o<br>ente com esse e-<br>utador? Use o m<br>dade. <mark>Saiba mai</mark> | do Google, como o<br>-mail<br>odo visitante para<br>is |

### OBS: CASO O USUÁRIO RECEBA A MENSAGEM DE INEXISTÊNCIA DE SUA CONTA NO GOOGLE, DEVERÁ

### ABRIR UM CHAMADO DIRECIONADO AO STI, APENAS, 72 HORAS APÓS A REALIZAÇÃO DO PROCEDIMENTO DE CRIAÇÃO DO UFPE-ID.

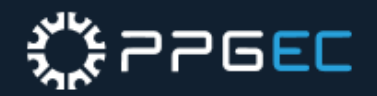

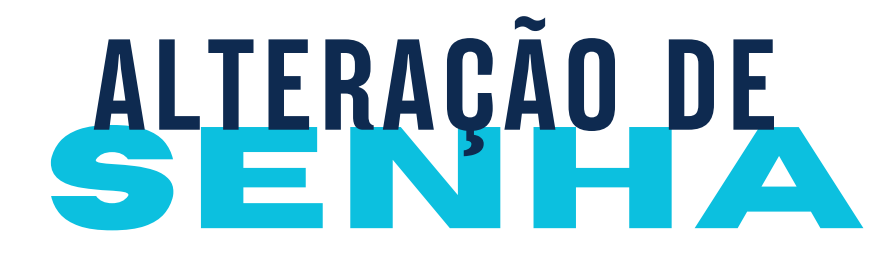

### O USUÁRIO DEVE FAZER LOGIN NO UFPE ID HTTPS://ID.UFPE.BR CLIQUE EM ENTRAR.

|                                                                                                    | ID                                                                      |
|----------------------------------------------------------------------------------------------------|-------------------------------------------------------------------------|
| Acesse sua                                                                                                    | conta                                                                   |
| A <u>UEPE ID</u> é o login integrad<br>serviços de tecnologia da in<br><u>UEPE</u> com um único login e ser<br>ENT | do que permite o acesso aos<br>formação e comunicação da<br>nha.<br>RAR |
| SOLICITAR ACESSO                                                                                                   | RECUPERAR SENHA                                                         |
| <b>**</b>                                                                                                    |                                                                         |

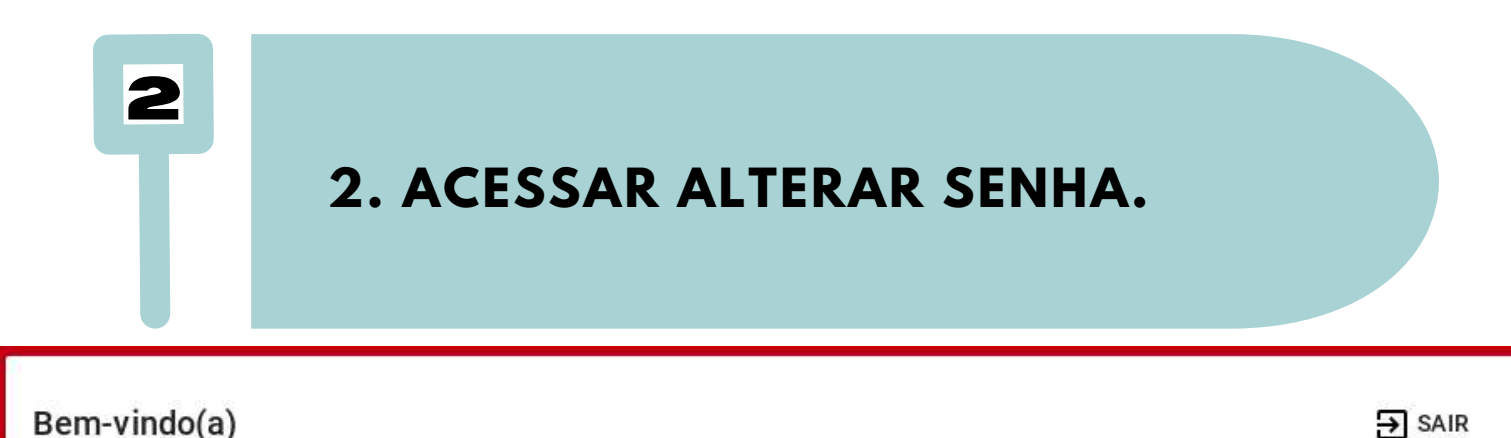

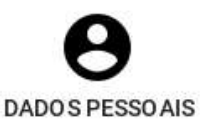

٦

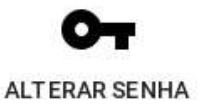

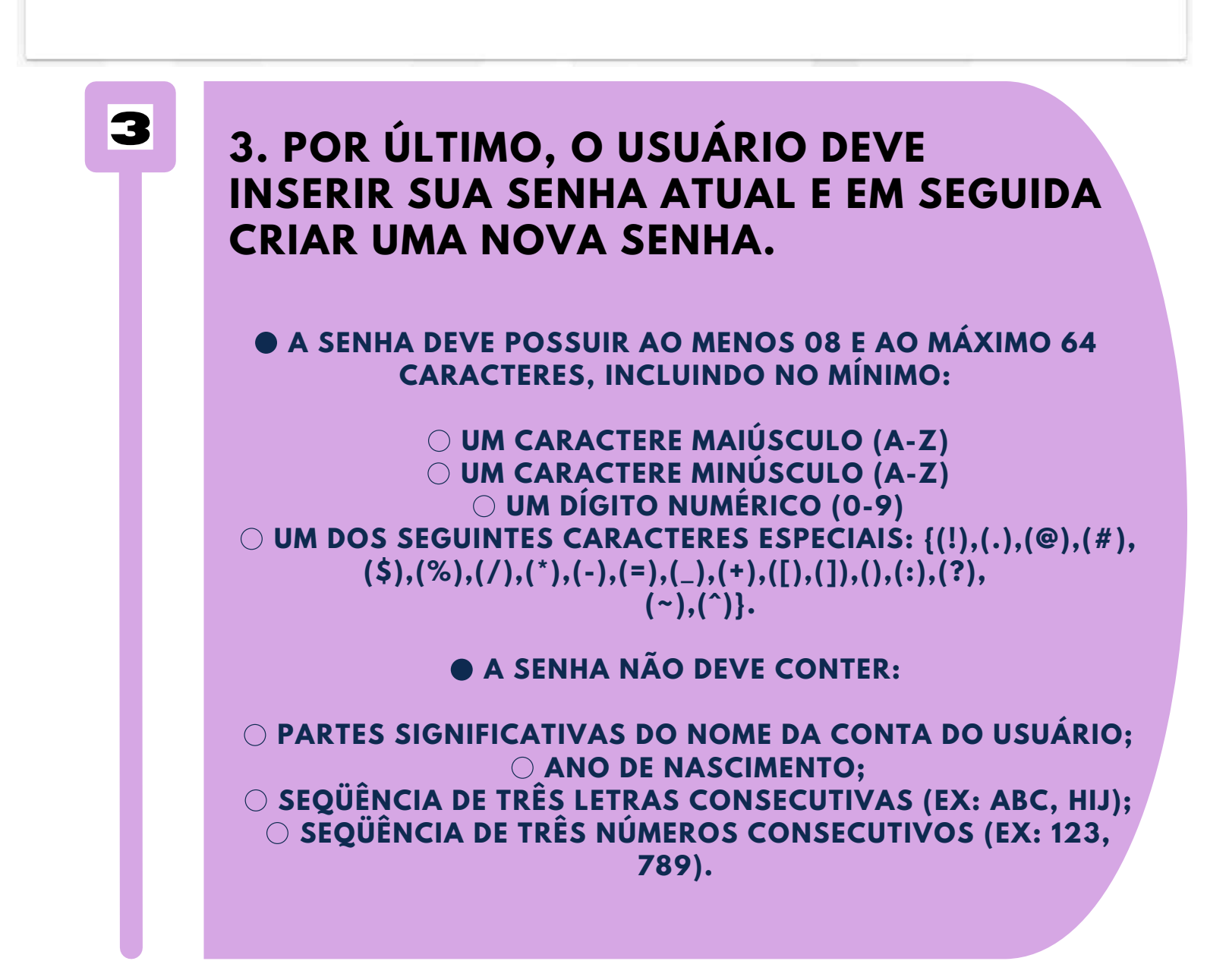

# ౢౣఀౣఀ౽౽ౚ<mark>౬</mark>౬

| Alteração de Senha     |          | → SAIR    |
|------------------------|----------|-----------|
| Senha Atual*           |          |           |
| Nova Senha *           |          |           |
| Confirmar Nova Senha * |          |           |
| Força da Senha:        |          |           |
|                        | CANCELAR | CONFIRMAR |

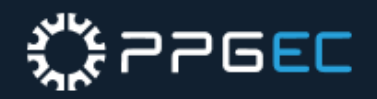

# RECUPERAÇÃO DE

### 1. ACESSE O SITE WWW.SIGAA.UFPE.BR

https://id.ufpe.br/ufpe-id/#!/solicitarLink%20:

2. O USUÁRIO DEVE INFORMAR SEU CPF PARA QUE O SISTEMA ENVIE O LINK DE RECUPERAÇÃO DE SENHA PARA O E-MAIL SECUNDÁRIO CADASTRADO PELO USUÁRIO DURANTE O PRIMEIRO ACESSO.

| cuperar Senha                                                 |                                                                                                    |
|---------------------------------------------------------------|----------------------------------------------------------------------------------------------------|
| ne seu CPF abaixo para receber um link de recuper<br>un email | ação                                                                                                    |
| *                                                             |                                                                                                    |
|                                                               |                                                                                                    |
| RECUPERAR                                                     |                                                                                                    |
| SOLICITAR ACESSO JÁ TENHO ACESSO                              | i.                                                                                                    |
|                                                               |                                                                                                    |
|                                                               | UFPEID<br>CUPERAR<br>Recuperar Senha<br>ne seu CPF abaixo para receber um link de recuper<br>u e-mail.<br>KECUPERAR<br>SOLICITAR ACESSO<br>JÁTENHÔ ACESSO |

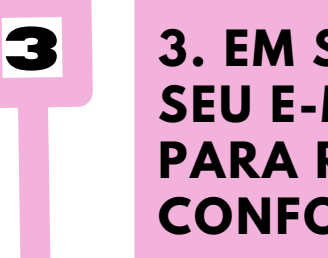

٦

2

**3. EM SEGUIDA, O USUÁRIO DEVE ACESSAR** SEU E-MAIL SECUNDÁRIO E CLICAR NO LINK PARA REDEFINIR SUA SENHA, CONFORME TELA ABAIXO.

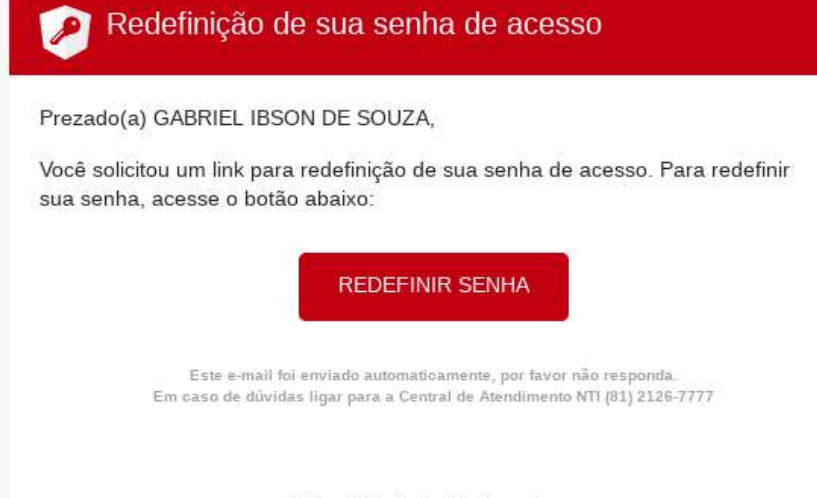

Universidade Federal de Pernambuco Núcleo de Tecnologia da Informação

## **O USUÁRIO DEVE INFORMAR** NOVAMENTE SEU CPF, PARA VALIDAR O LINK DE REDEFINIÇÃO DE SENHA.

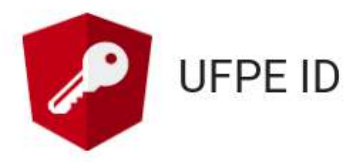

Validar Código de Acesso

Para validar o link de acesso e recuperar a senha, siga as quatro etapas a seguir informando seu CPF, concordando com os termos e condições do serviço, confirmando seu dados cadastrais e escolhendo sua nova senha.

CPF\*

VALIDAR

# ౢౣఀఀఀ౯౽ౚ<mark>౬</mark>౬

5. APÓS ACEITAR OS TERMOS DE USO DO UFPE ID, O USUÁRIO DEVE CONFIRMAR SEUS DADOS, PARA SEGUIR PARA A TELA DE REDEFINIÇÃO DE SENHA.

| Confirmação dos Dados (3/4) |   |                              |
|-----------------------------|---|------------------------------|
| Nome completo *             | Ē | Nascimento *<br>DD/MM/AAAA 👻 |
| Nome completo da mãe *      |   |                              |
|                             |   | CONTINUAR                    |
|                             |   |                              |

6

5

### 6. POR ÚLTIMO, O USUÁRIO REDEFINIRÁ SUA SENHA, OBEDECENDO AS SEGUINTES REGRAS:

A SENHA DEVE POSSUIR AO MENOS 08 E AO MÁXIMO 64 CARACTERES, INCLUINDO NO MÍNIMO:

UM CARACTERE MAIÚSCULO (A-Z)
 UM CARACTERE MINÚSCULO (A-Z)
 UM DÍGITO NUMÉRICO (0-9)
 UM DOS SEGUINTES CARACTERES ESPECIAIS: {(!),(.),(@),(#), (\$),(%),(/),(\*),(-),(=),(\_),(+),([),(]),(),(:),(?), (~),(~),(^)}.

A SENHA NÃO DEVE CONTER:

PARTES SIGNIFICATIVAS DO NOME DA CONTA DO USUÁRIO;
 ANO DE NASCIMENTO;
 SEQÜÊNCIA DE TRÊS LETRAS CONSECUTIVAS (EX: ABC, HIJ);
 SEQÜÊNCIA DE TRÊS NÚMEROS CONSECUTIVOS (EX: 123,

|                            | 789). |  |
|----------------------------|-------|--|
|                            |       |  |
| Redefinição de Senha (4/4) |       |  |
|                            |       |  |
| Redefina sua senha         |       |  |
| Senha *                    | 0     |  |
|                            |       |  |

Força da Senha:

Confirmar Senha\*

CONFIRMAR